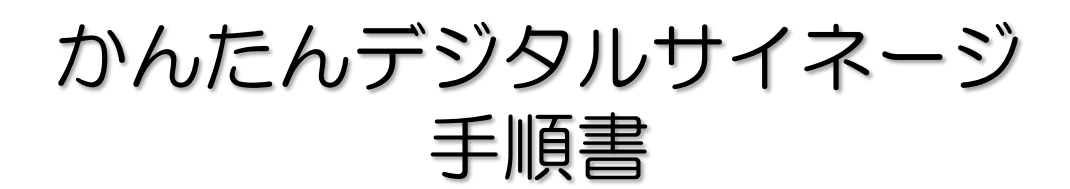

#### 本手順書で用いる商品構成について 本書では、以下の商品・機器の組み合わせを用います。 ▼ セットトップボックス ▼ USBメモリー ▼ HDMI入力 (DS-ASTB1) 液晶ディスプレイ →手順書内では →手順書内では →手順書内では 「STB」と呼称 「USBメモリー」と呼称 「ディスプレイ」と呼称 フリースタイルスタンド (例) (例) US3C-HPシリーズ LCD-MF245EDW-F-A

#### 利用イメージ

[INDEX^]

スマホで撮影した写真をSTBで繰り返し再生するまでの手順をご紹介しています。

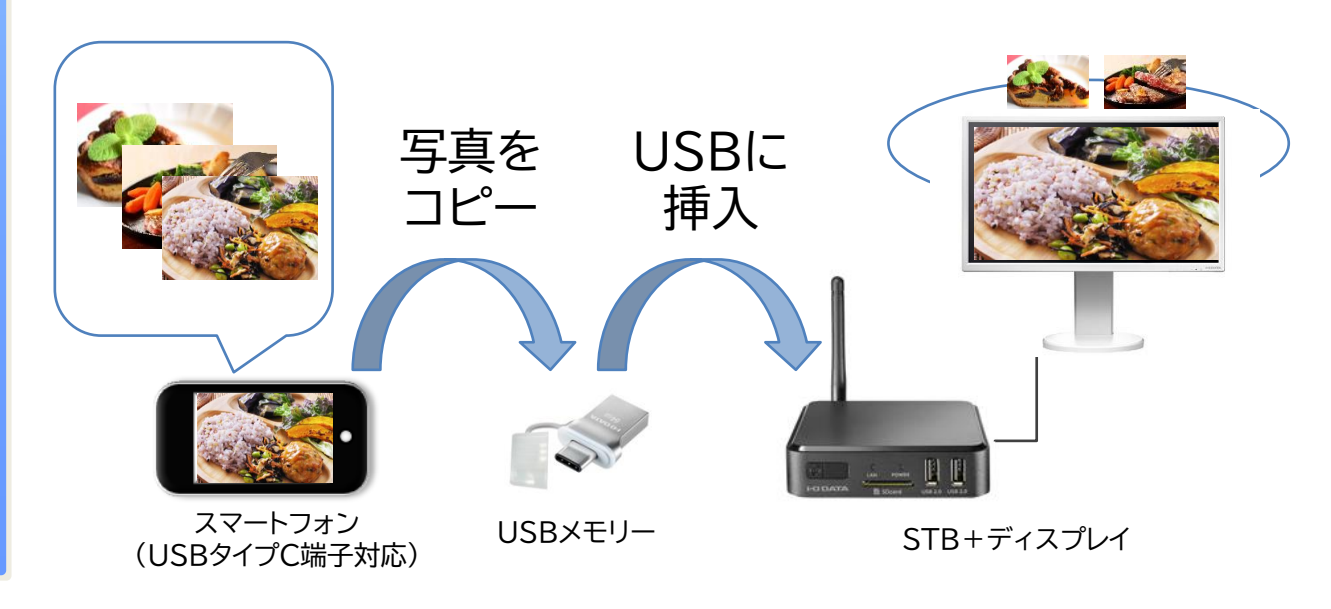

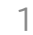

## INDEX

| 本構成の利用方法                 | <u>3</u>  |
|--------------------------|-----------|
| 設置する                     | <u>4</u>  |
| ディスプレイを設置する              | <u>5</u>  |
| STBを設置する                 | <u>6</u>  |
| STBをサイネージ用に設定する          | 7         |
| データを準備する                 | <u>10</u> |
| USBメモリーを準備する             | <u>11</u> |
| 写真・動画データを準備する            | <u>11</u> |
| 写真・動画データをUSBメモリーにコピーする   | <u>12</u> |
| 電源を入れる                   | <u>15</u> |
| USBメモリーをSTBに取り付ける        | <u>16</u> |
| STBで写真・動画データを再生する        | <u>17</u> |
| STBを操作する                 | <u>18</u> |
| 電源を切る(停止・音声を流す・終了・縦表示ほか) | <u>19</u> |

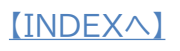

# 本構成の利用方法

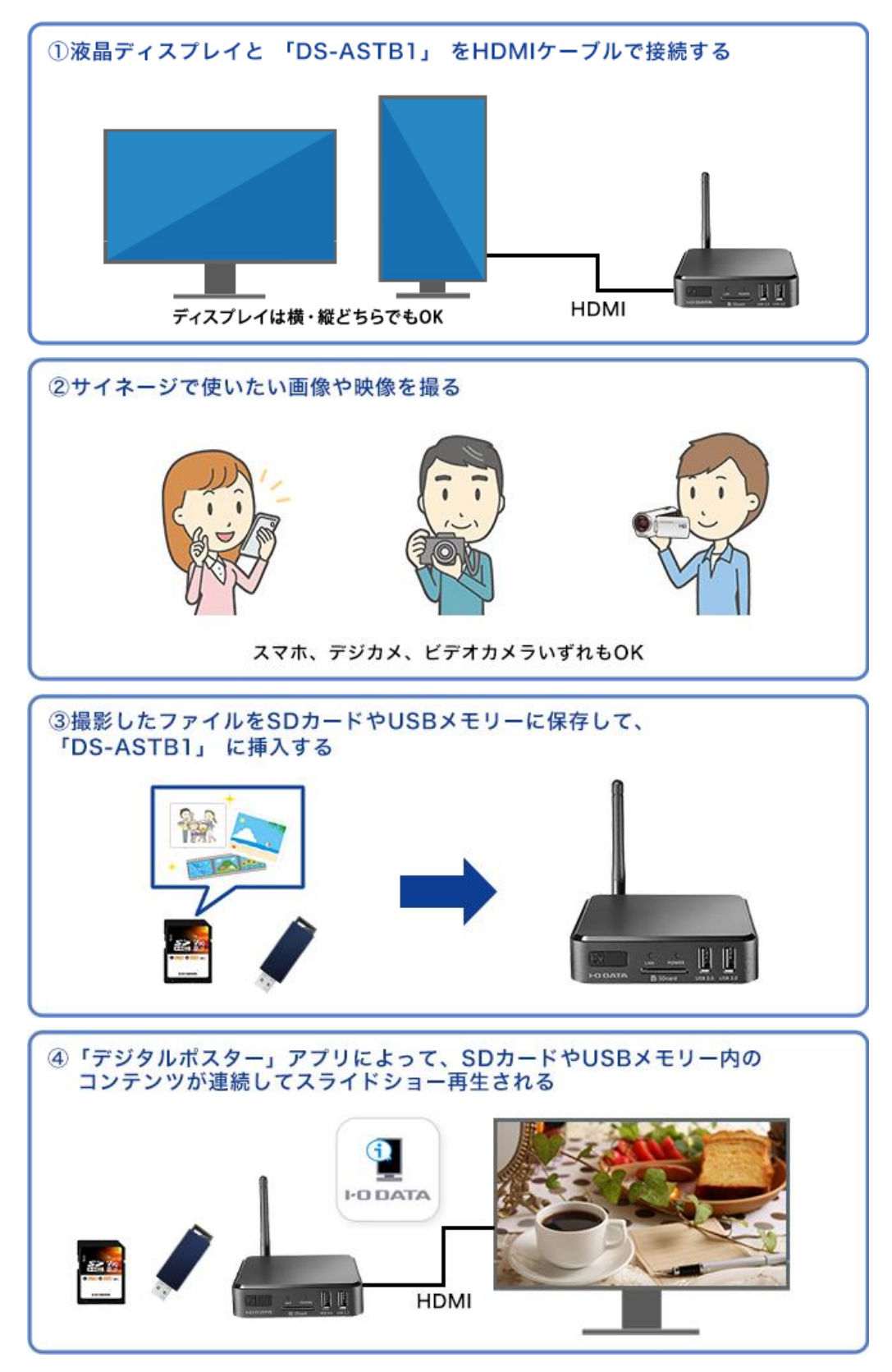

設置する

#### 本項では、写真の再生するSTBとディスプレイの設置方法を紹介しています。

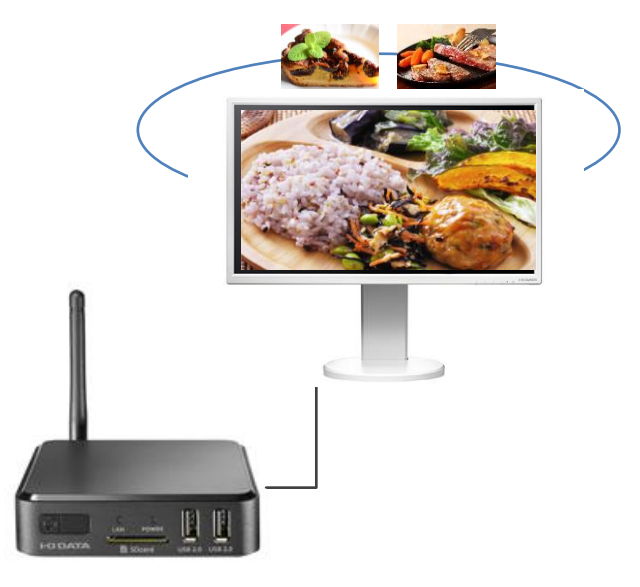

STB+ディスプレイ

#### ネットワークについて

今回の構成ではインターネットに接続しません。

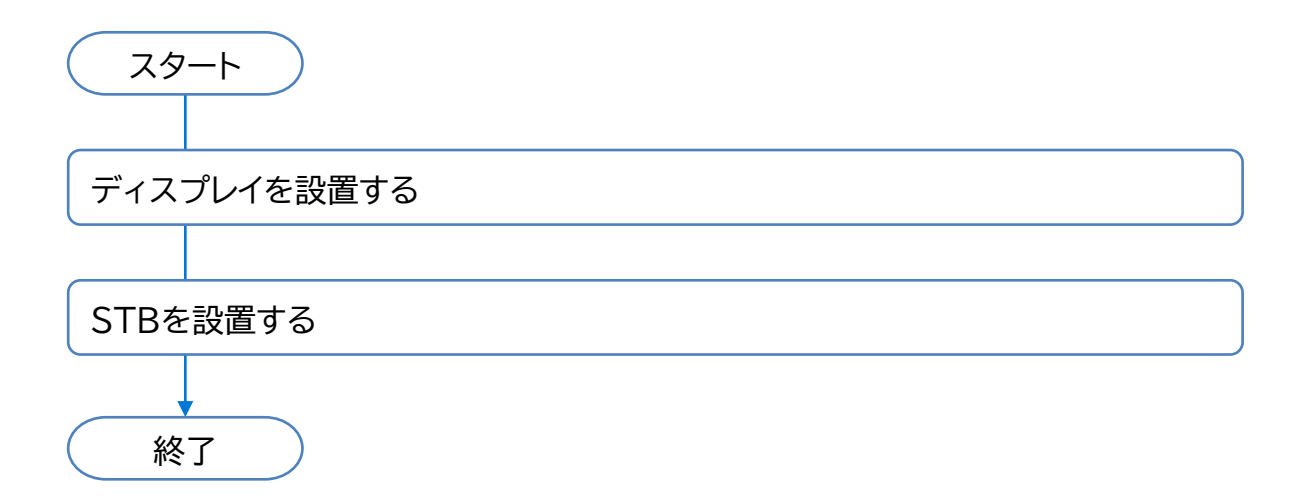

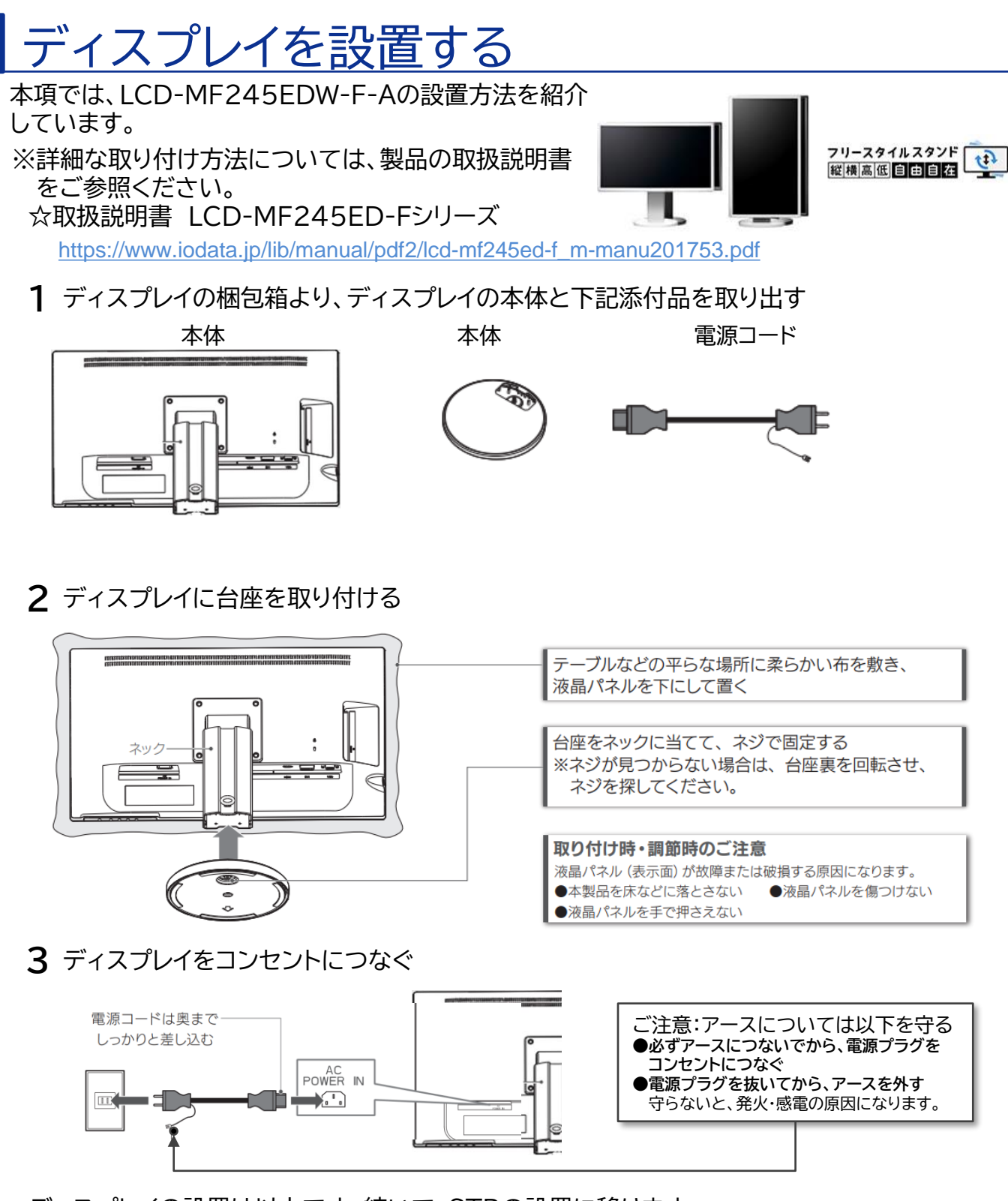

ディスプレイの設置は以上です。続いて、STBの設置に移ります。

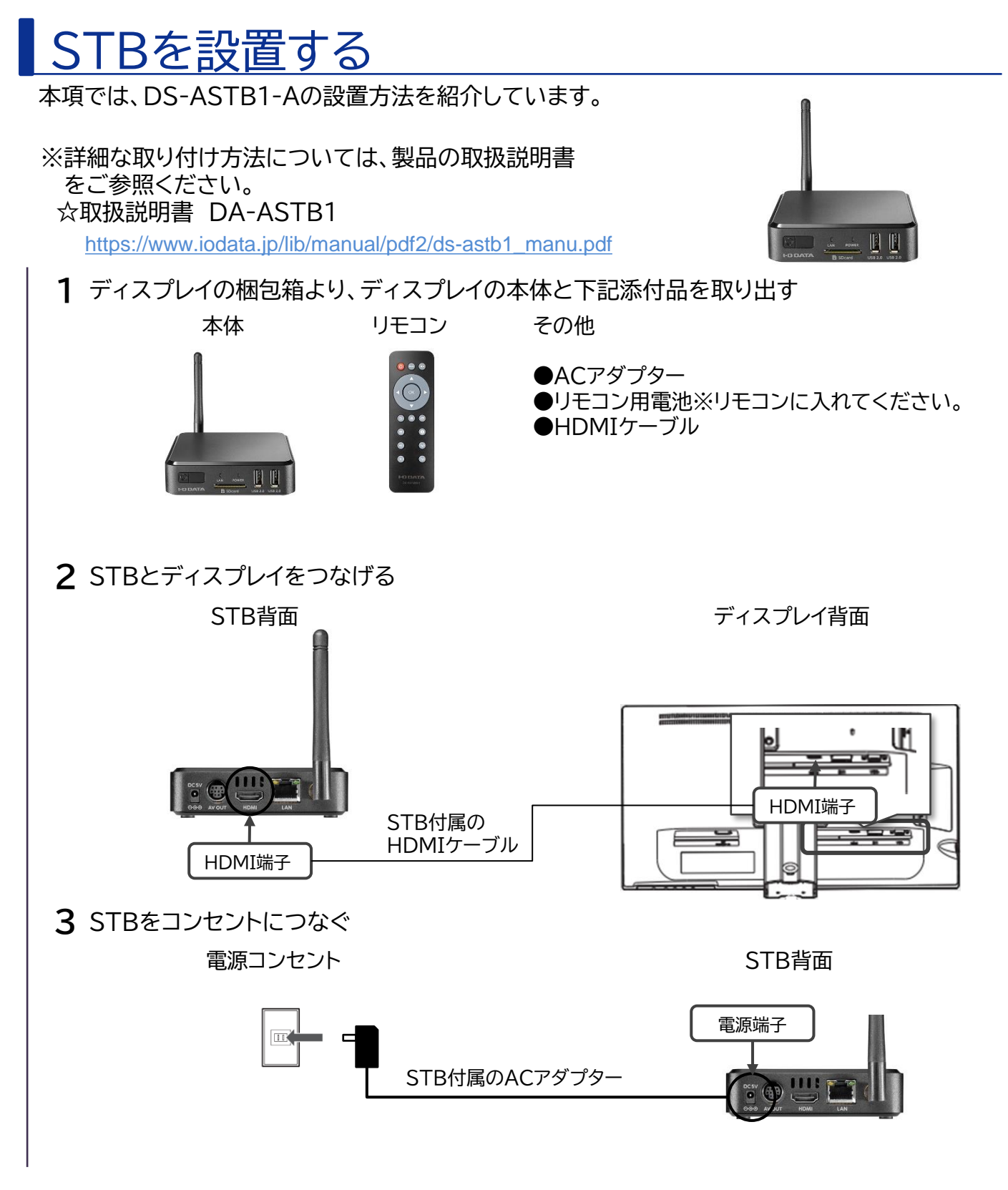

STBの設置は以上です。続いて、STBの設定をおこないます。

## STBをサイネージ用に設定する

本項では、ディスプレイ上でDS-ASTB1-Aをデジタルサイネージ再生用に設定します。設定内容は以下の通りです。

- ・静止画を切り替える時間を指定
- ・写真入りUSBメモリーをSTBに挿入した時に自動でサイネージが開始されるように設定

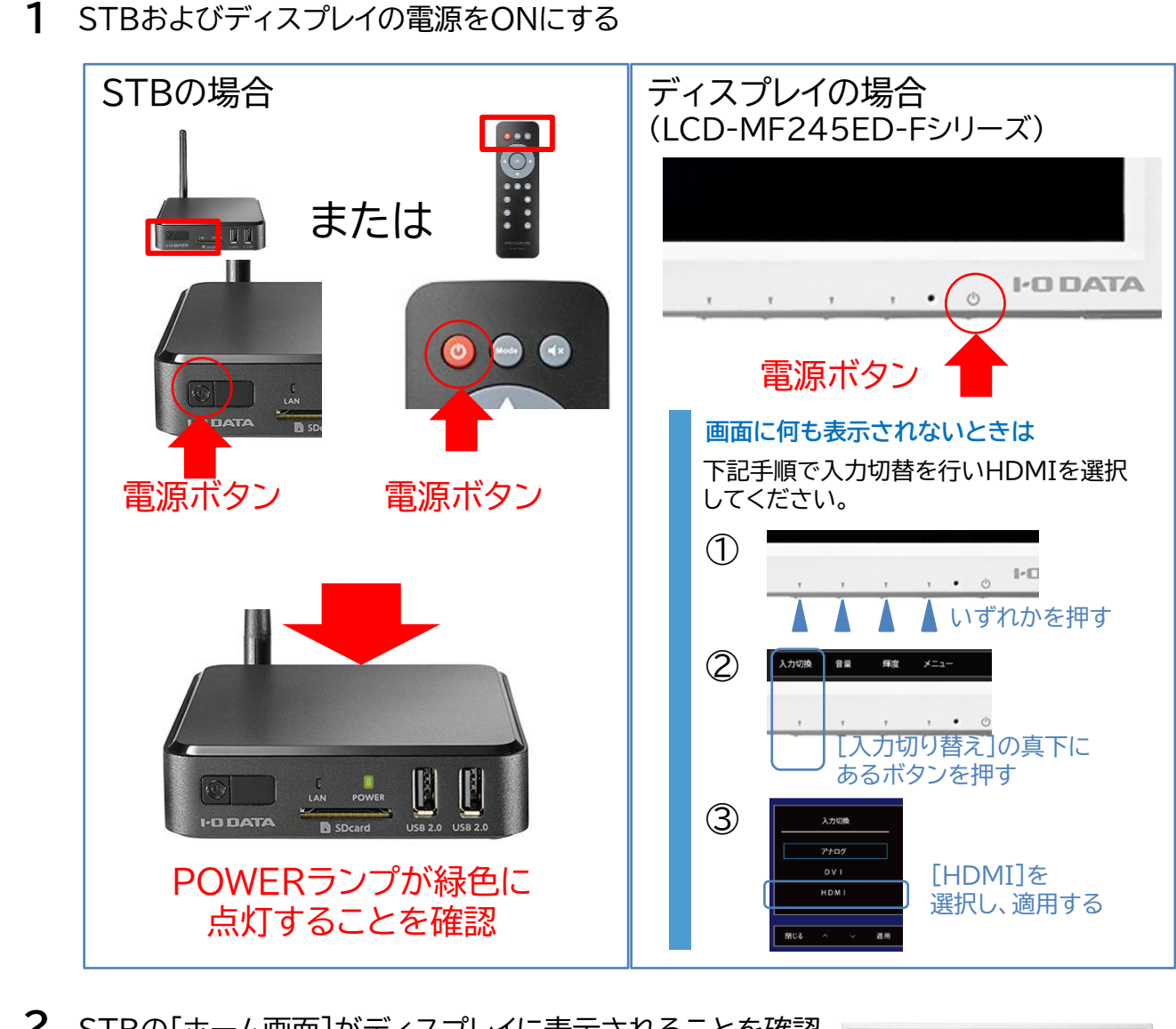

2 STBの[ホーム画面]がディスプレイに表示されることを確認

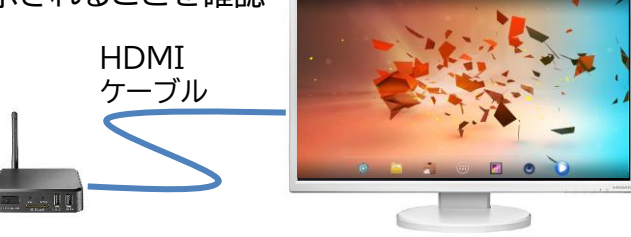

3 STB付属のリモコンを操作し、「デジタルポスター(※写真や動画を再生する ためのアプリの名前)」の設定画面を表示する。

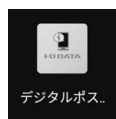

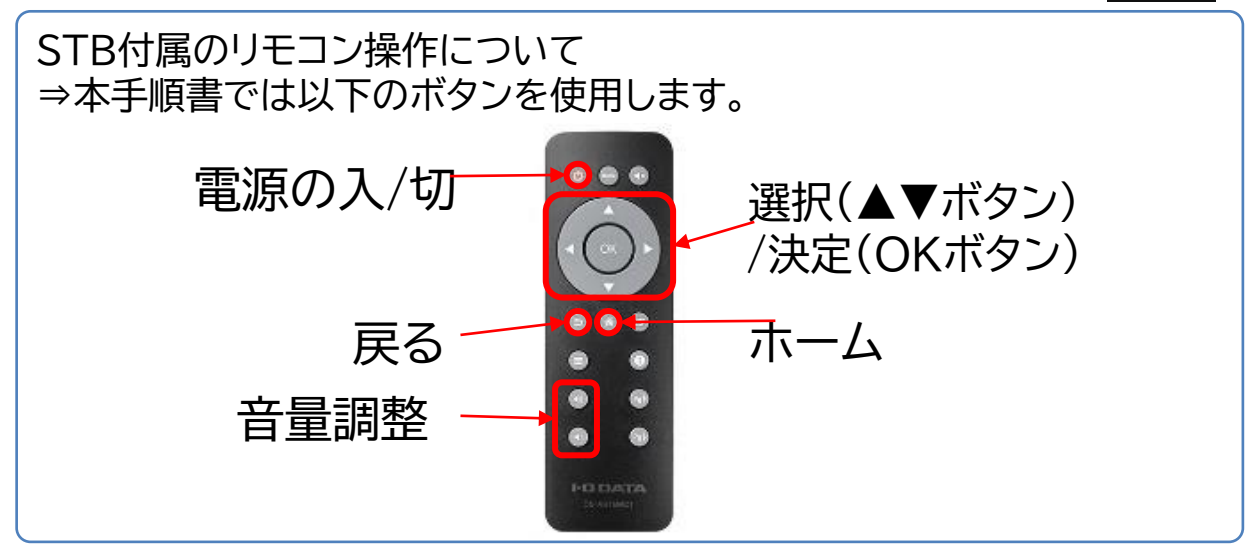

①STBの電源をONにし、図の状態であることを確認する(前ページ2の続き)

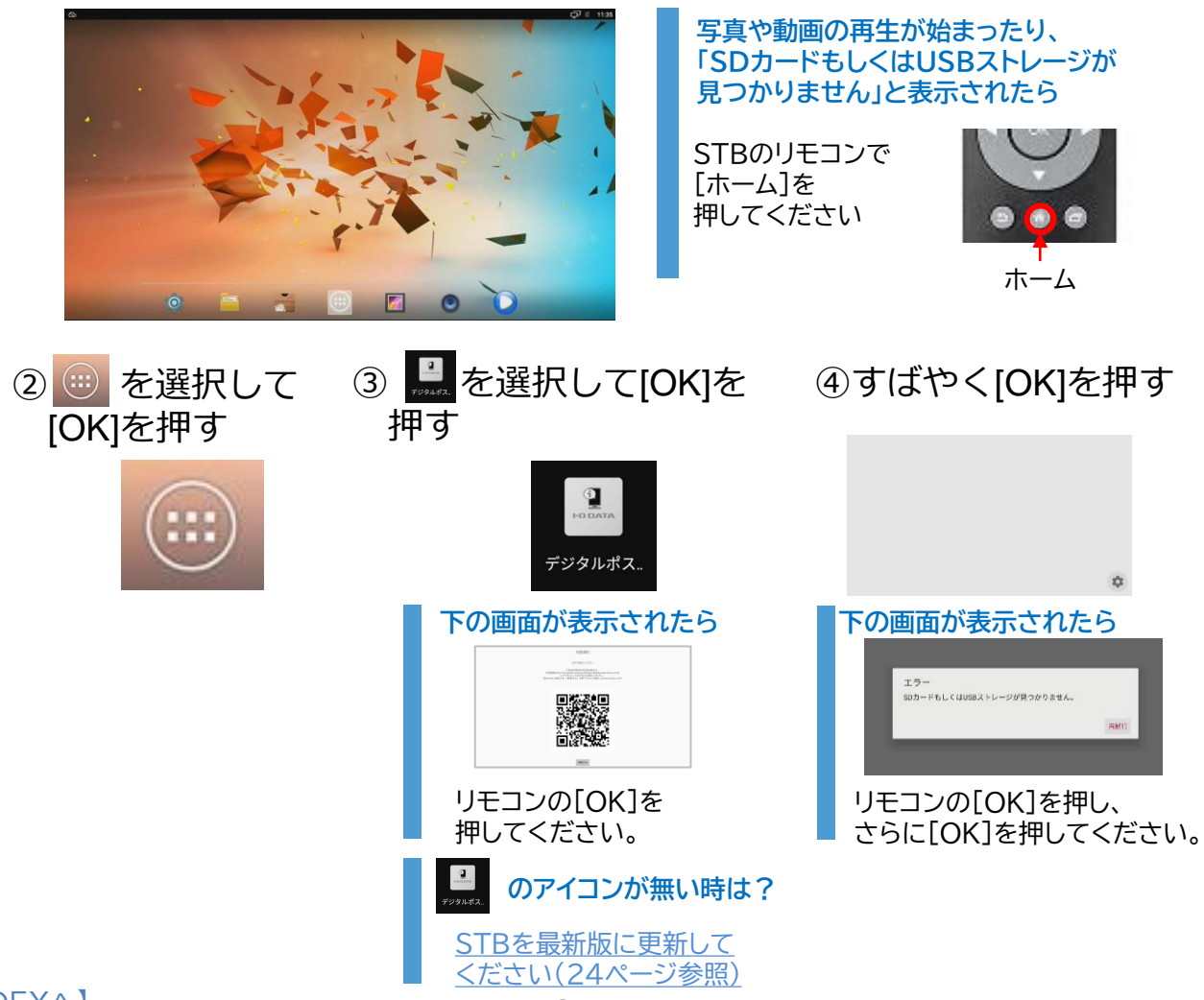

4 [静止画表示時間](写真を何秒で次の写真に切り替えるか)をリモコンで設定する

①[静止画表示時間]が選択されている ことを確認したら、[OK]を押す。

|   | 設定               |              |           |        |         | H2<br>0-307-00                                                                                                    |
|---|------------------|--------------|-----------|--------|---------|----------------------------------------------------------------------------------------------------|
|   | <b>静止画</b><br>6秒 | 表示時間         |           |        |         | 18<br>Raibheorrains                                                                                                    |
|   | 端末起              | 勧時のアプリ自動起動   |           |        |         | revenue<br>revenue<br>revenu |
|   | その他              |              |           |        |         | жеря <b>Х</b>                                                                                                    |
|   | 使用方              | 去            |           |        |         |                                                                                                    |
|   | £im48            | 4            |           |        |         | P<br>Aast<br>@                                                                                                    |
|   |                  |              |           |        |         | 指定可                                                                                                    |
|   |                  |              |           |        |         | 1秒カ                                                                                                    |
|   | ③両面の「            |              | 垠I. U     | モコンク   | ~[∩k]を  | _                                                                                                    |
|   | 運動のに             | UN]2迭        | 1/(), )   |        |         |                                                                                                    |
|   | 熱止に              | 前主一時間        |           |        |         |                                                                                                    |
|   | 6                | 1次小吋间        |           |        | _       |                                                                                                    |
|   |                  |              |           | キャンセル  | рк      |                                                                                                    |
| _ | <br>Г.±шŧ + ¬    | ===<br>€₩±∽⊐ |           | €↓+⊐≆↓ | <br>いーイ | . + + 1 + 7                                                                                                    |
| 5 | L缅木起             | <b>動時のア</b>  | ノリ目       | 即起到.   | ]]こナエッ  | りを入れる                                                                                                    |
|   | 까순               |              |           |        |         |                                                                                                    |
|   | 静止间表             | 示時間          |           |        |         |                                                                                                    |
|   | 端末起動時            | 寺のアプリ自動起動    |           |        |         |                                                                                                    |
|   | その他              |              |           |        |         |                                                                                                    |
|   | 使用方法             |              |           |        |         |                                                                                                    |
| 6 | STRഗ             | 雪酒を∩F        | モにす       | 2      |         |                                                                                                    |
| U | 31007            |              |           | ی<br>ا |         |                                                                                                    |
|   |                  | 1            |           | q      |         |                                                                                                    |
|   |                  |              | $\pm + 1$ | +      |         |                                                                                                    |
|   | Ľ                |              | あ/こ       | ዮ      | ereset. |                                                                                                    |
|   |                  |              |           |        |         |                                                                                                    |
|   |                  |              |           |        |         |                                                                                                    |
|   |                  |              | N         |        |         |                                                                                                    |
|   | I                | DATA         | B SD4     |        |         |                                                                                                    |

電源ボタン

②スクリーンキーボードをリモコンで操作 しながら静止画表示時間の[秒]を整数 で入力する。

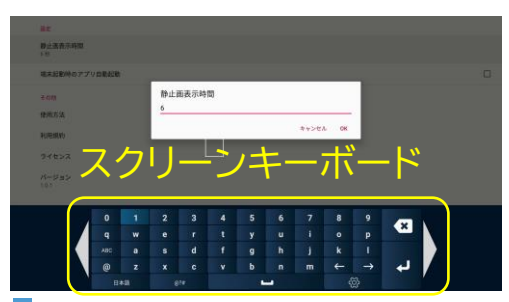

指定可能な秒数 1秒から99秒まで指定できます。

STB側の設定は以上です。続いて、写真を保存するUSBメモリーを準備します。 [INDEX^] 9

電源ボタン

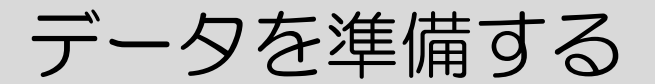

本項では、スマートフォンで撮影した写真データをUSBメモリーにコピーする ところまでの手順をご紹介します。

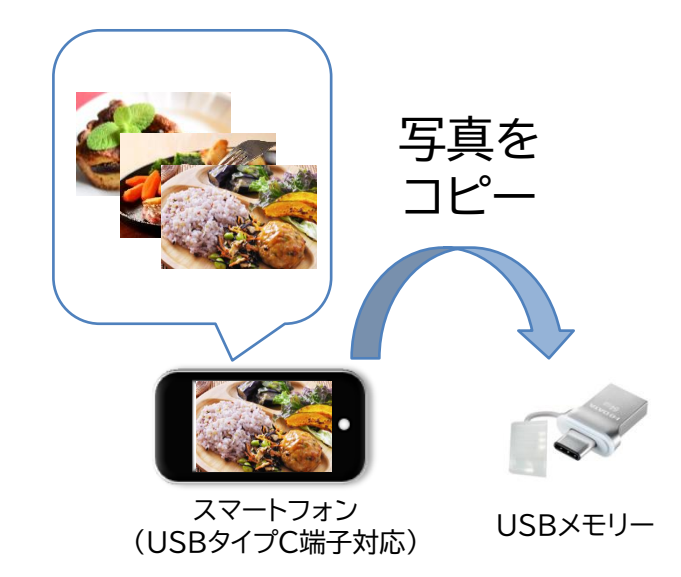

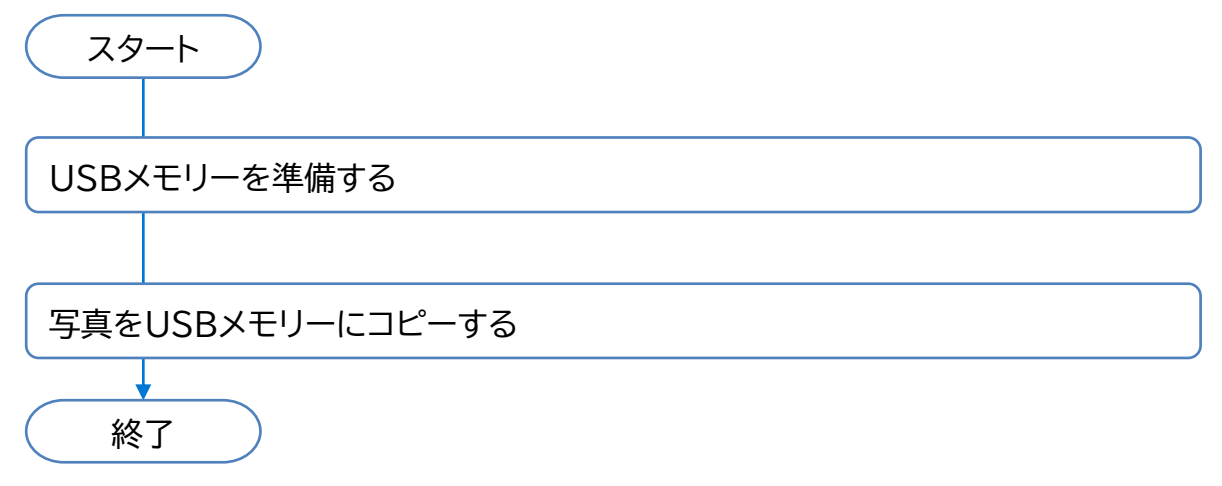

## USBメモリーを準備する

以下の仕様に合ったUSBメモリーを用意します。

 

 フォーマット:exFAT、FAT32、FAT16、NTFS メモリー容量:64GBまで

 今回使用するU3C-HPシリーズについて

 U3C-HPシリーズは、パソコンやSTBで使用されている USB-A端子だけでなくスマホで多く採用されている USB Type-C端子を搭載しているため、スマホ・パソコ ン・STB間のデータの受け渡しをスムーズに行います。

 レビジアーグングランやSTBで使用されている USB Type-C端子を搭載しているため、スマホ・パソコ ン・STB間のデータの受け渡しをスムーズに行います。

 レビジアーグングランやSTBで使用されている USB Type-C端子を搭載しているため、スマホ・パソコ ン・STB間のデータの受け渡しをスムーズに行います。

 レビジアーグングラン・STB間のデータの受け渡しをスムーズに行います。

 レビジアーグングラン・STB間のデータの受け渡しをえなーズに行います。

 レビジアーグングラン・STB間のデータの受け渡しをえなーズに行います。

 レビジアーグングラン・STB間のデータの受け渡しをえなーズに行います。

 レビジアーグングラン・STB間のデータの受け渡しをえなーズに行います。

 レビジアーグンジャン・パンクシット

 レビジアーグンジャン・

 レビジアーグンジャン・

 レビジアーグンジャン・

 レビジアーグンジャン・

 レビジアーグンジャン・

 レビジアーグンジャン・

 レビジアーグンジャン・

 レビジアーグンジャン・

 レビジアーグンジャン・

 レビジアーグン・

 レビジアーグン・

 レビジアーグン・

 レビジアーグン・

 レビジアーグン・

 レビジアーグン・

 レビジアーグン・

 レビジアーグン・

 レビジアーグン・

 レビジアーグン・

 レビジアーグン・

 レビジアーグン・

 レビジアーグン・

 レビジアーグン・

 レビジアーグン・

 レビジアーグン・

 レビ

# 静止画(写真)・動画データを用意する

以下の仕様に合った写真・動画データを用意してください。

| 種類      | 対応ファイル形式                                                        |
|---------|-----------------------------------------------------------------|
| 静止画(写真) | JPEG、PNG(拡張子 .jpg .jpeg .png)                                   |
| 動画      | MoviePlayer(STB付属)が対応する形式<br>(拡張子 .3g .mp4 .ts .webm .mkv .mts) |

## 写真・動画データをUSBメモリーにコピーする

下記設定は、スマートフォンで撮影した写真データをUSBメモリーにコピーするための作業例です。 パソコンを使用したUSBメモリーへの写真データのコピー方法につきましては下記リンク先を ご参照ください。

☆1. 再生するコンテンツを用意する(デジタルポスター取扱説明書) https://www.iodata.jp/lib/manual/digitalposter/index.html#p11

スマートフォンの写真データをUSBメモリーにコピーするにあたっては「Files by Google」を 使用しています。Playストアにてあらかじめダウンロードしてください。

**1** Files by Googleをスマートフォンにインストールする

①Play ストアをタップ

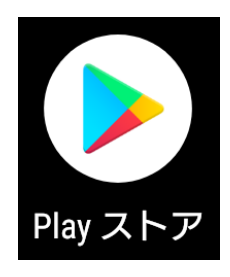

② Files by Googleを検索

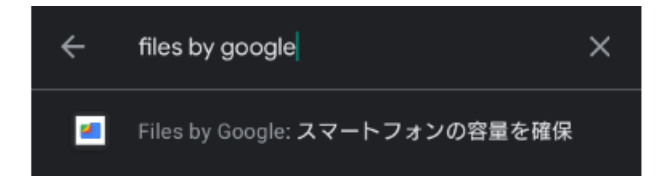

③Files by Googleを インストール

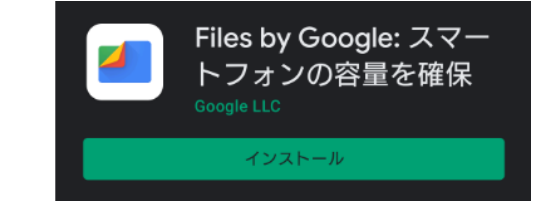

2 スマートフォンにUSBメモリーを接続する(スマホ側の端子がUSB タイプC端子の場合)

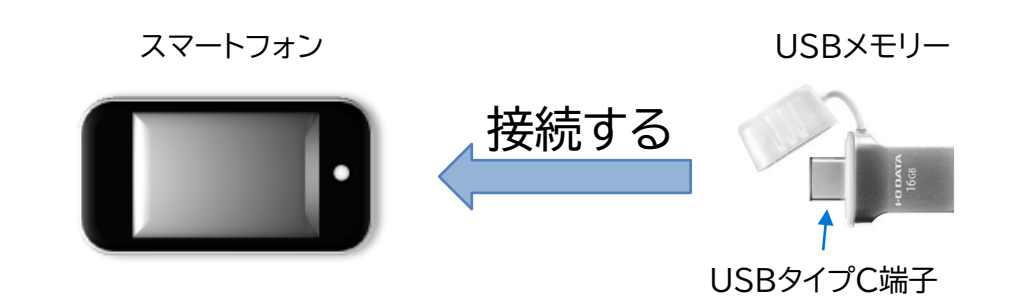

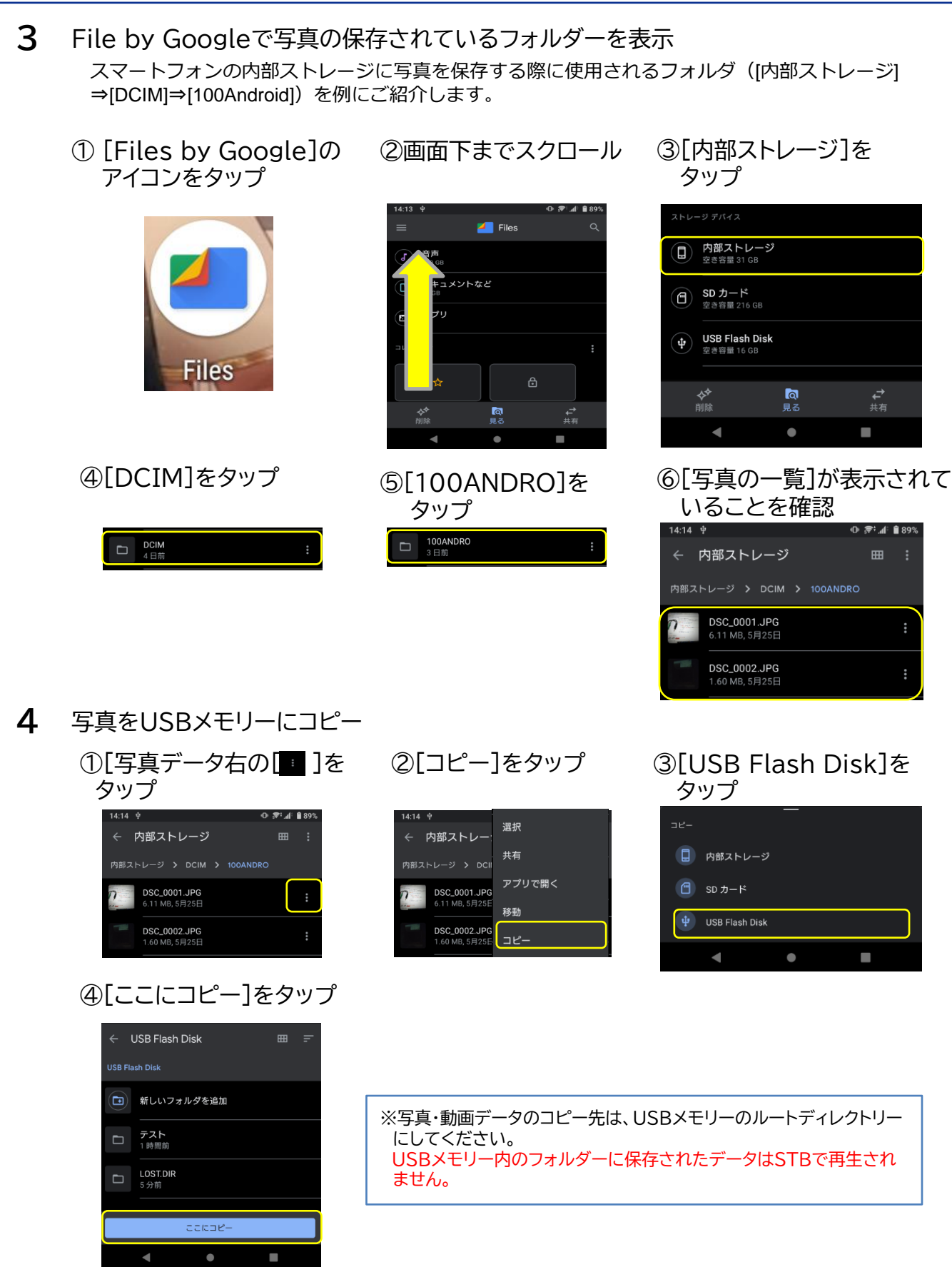

- 5 写真データの再生順を決めるためにファイル名を変更する【任意】
- ① [ < ]を何回かタップし、 ②画面下までスクロールし、 ③名前の変更をしたい 最上部に[Files]が表示 [USB Flash Disk]を ファイルの右の「💶 ]を される画面まで戻る タップ タップし、続いて 名前の変更をタップ 🔊 : 🖌 🗎 89' 📒 Files 内部ストレージ USB Flash Disk m 内部ストレージ > DCIM > 100ANDRO DSC\_0001.JPG DSC\_0001.JPG 19.08 MB, 21 時間前 DSC\_0002.JPG 選択 共有 ュメントなど 🔊 . 🖌 🗎 100 アプリで開く 🚄 Files 移動 ダウンロード 3.7 MB 名前を変更 ■ **画像** 141 MB 動画 140 MB USB Flash Disk

④再生順ルールに沿って、ファイル名を変更

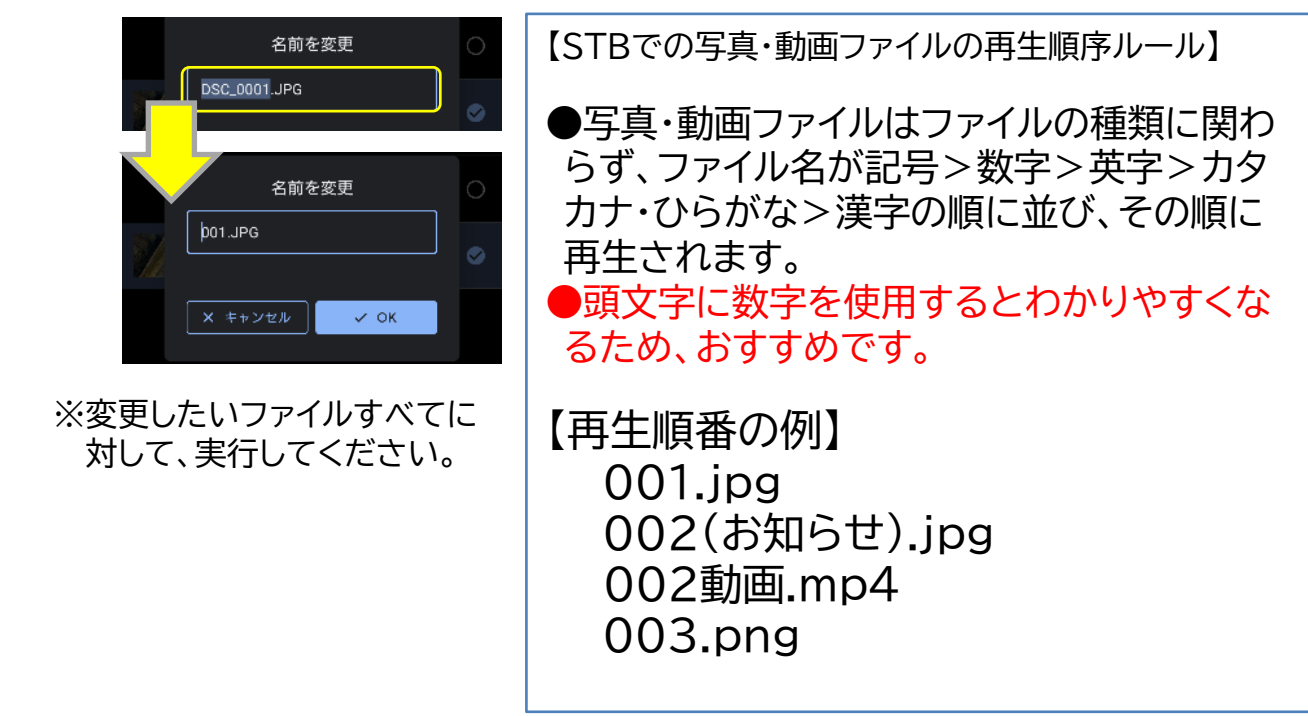

**向** 見る **∔**4

以上でUSBメモリーの準備は完了です。続いてSTBで再生するまでを紹介します。

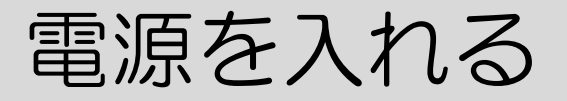

本項では、USBメモリーをSTBに取り付けて、順繰り再生するところまでの手順を ご紹介しています。

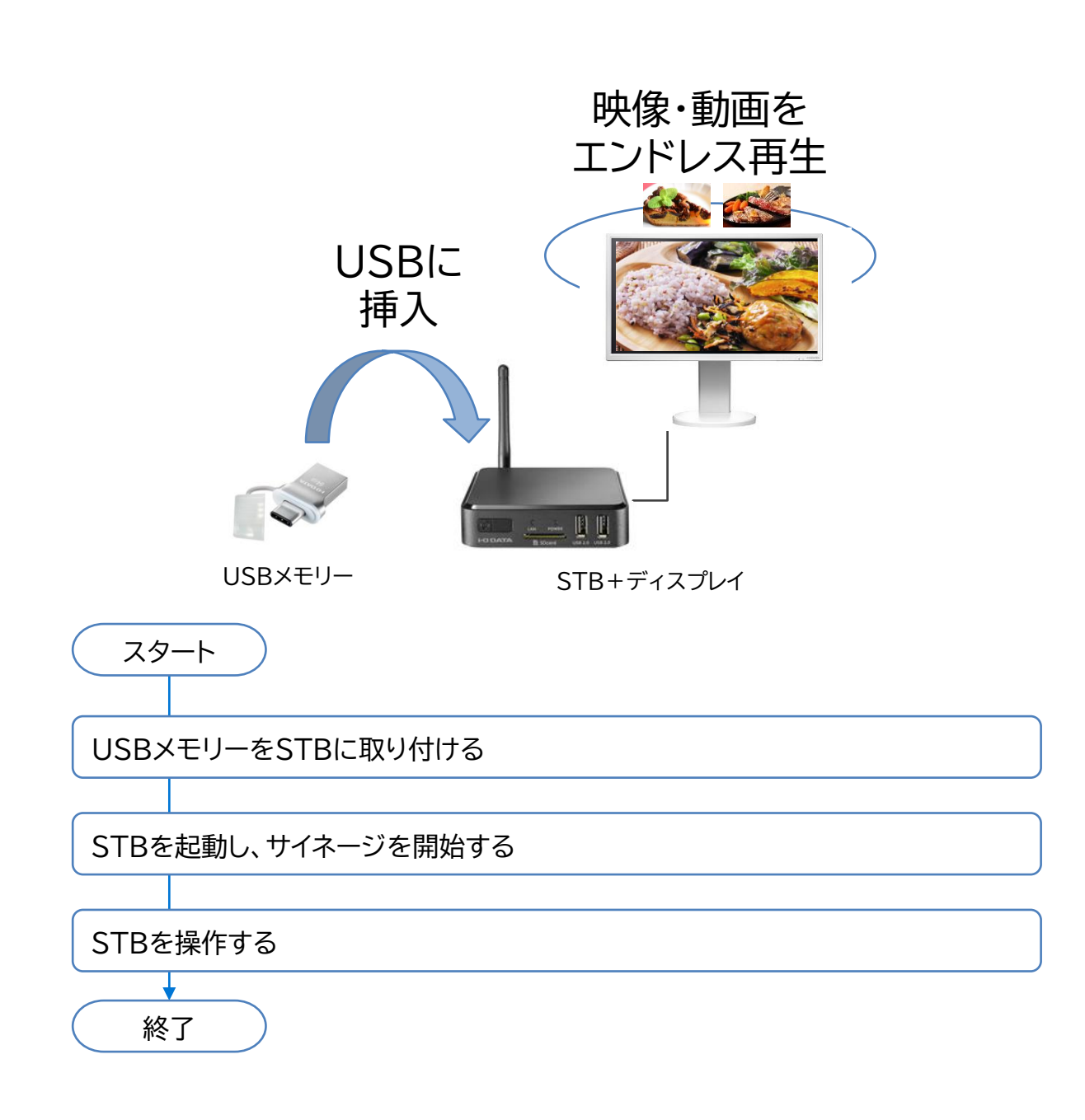

## <u>USBメモリーをSTBに取り付ける</u>

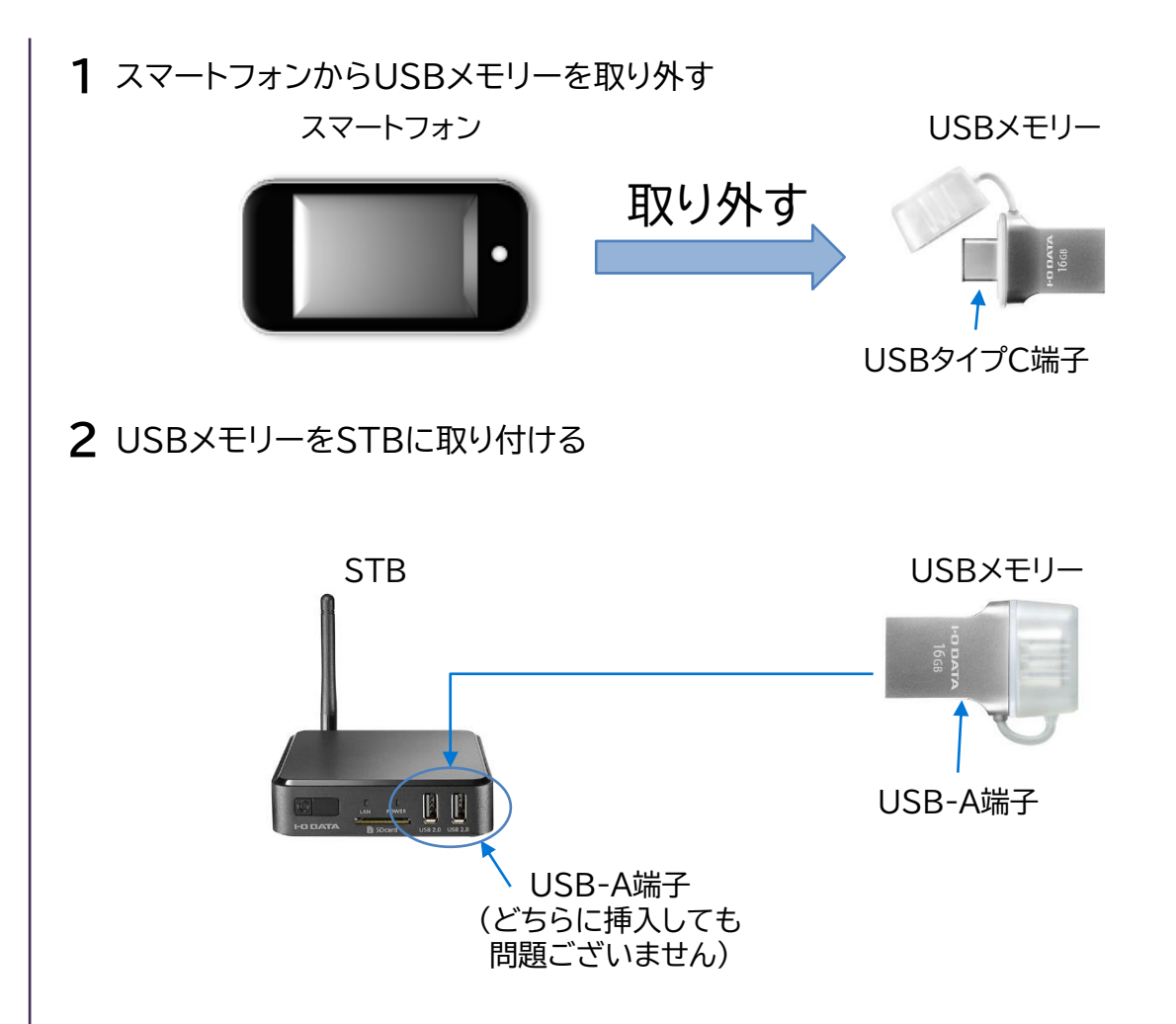

以上でSTBへのUSBメモリーの取り付けは完了です。続いて、STBを起動し、写真・動画 ファイルが再生されるまでをご紹介します。

## STBで写真・動画データを再生する

**1** USBメモリーを挿入したSTBおよびディスプレイの電源をONにする

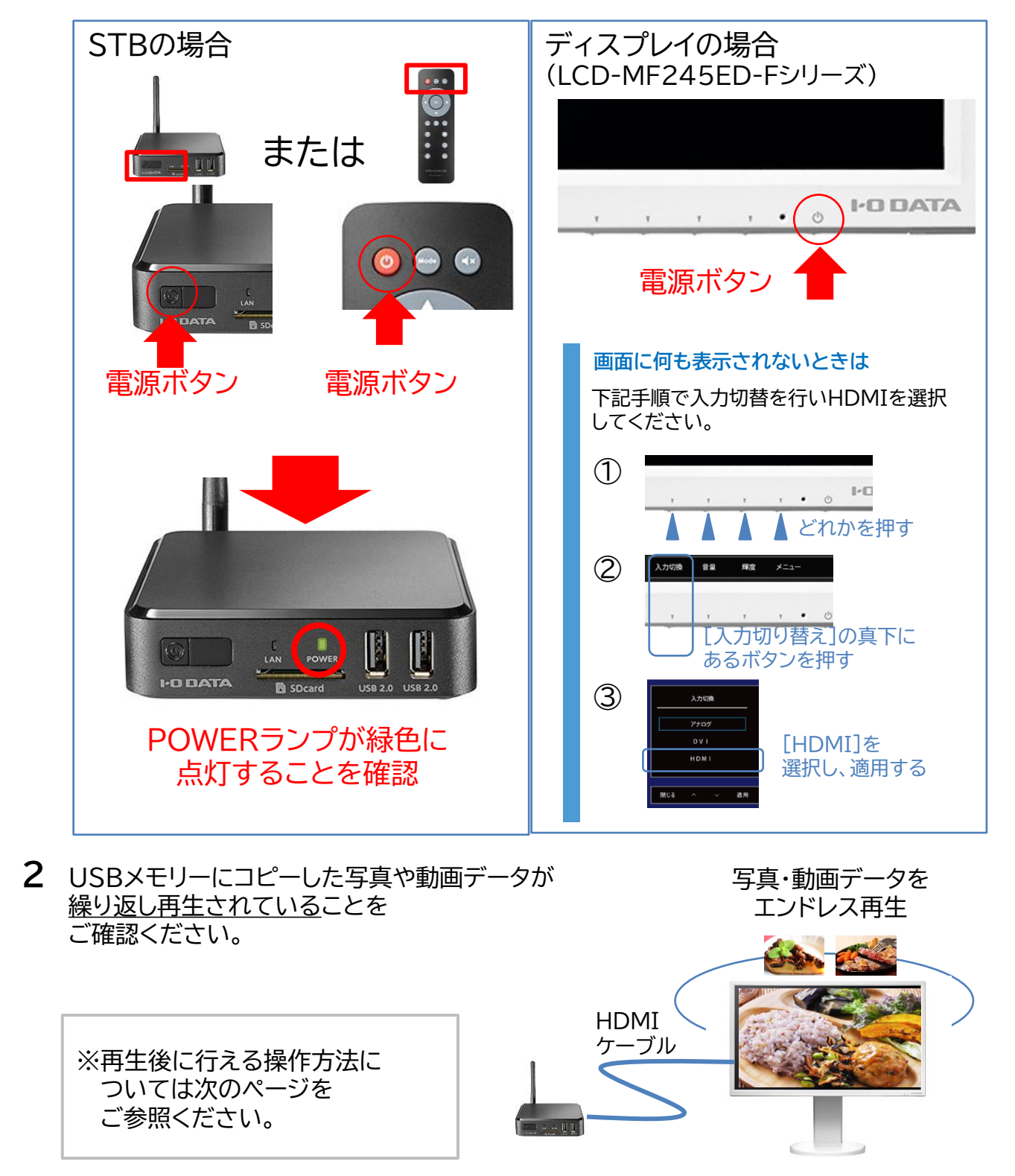

[INDEX^]

17

## STBを操作する

#### STBの操作はSTB付属のリモコンで行います。 なお、映像・写真コンテンツの順送り・巻き戻しは行えません。

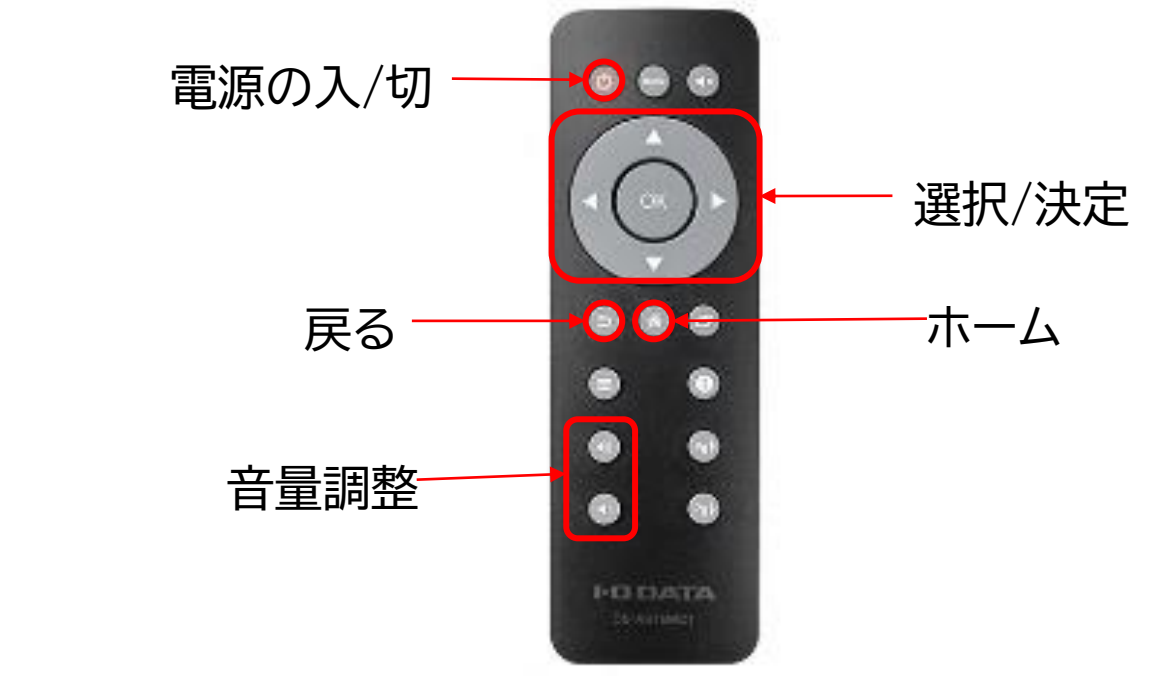

#### ・サイネージを停止する ⇒[ホーム]または[戻る]を押すと停止します。

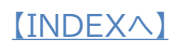

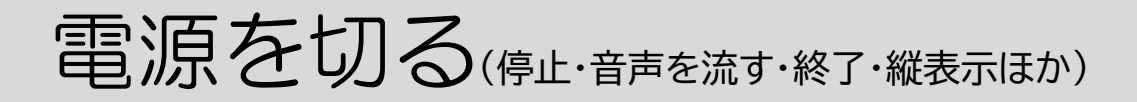

#### リモコンまたはSTB本体の電源ボタン操作で電源をお切り ください。

#### 【リモコンで電源を切る場合】

[電源の入/切]を押す

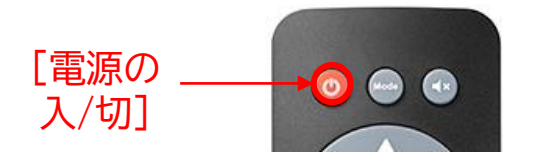

②[電源を切る]を選択し、[OK]を押す

| <ul> <li>① Standby</li> <li>① 電源を切る</li> <li>① 再起動</li> </ul> |   |         |
|---------------------------------------------------------------|---|---------|
| <ul><li>① 電源を切る</li><li>① 再起動</li></ul>                       |   | Standby |
| ○ 再起動                                                         | U | 電源を切る   |
|                                                               | 0 | 再起動     |

【STBの電源ボタンで電源を切る場合】 | STBの電源ボタンを押す

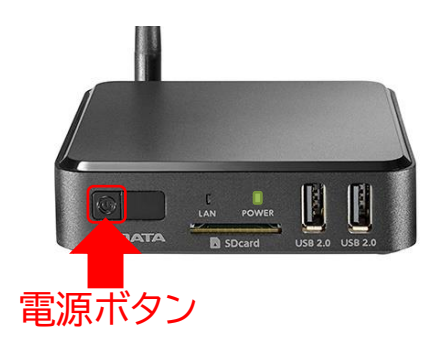

なお、最初の状態では、[電源ボタン]を1回押した場合、スタンバイ状態となってい ます。

リモコンの[電源 入/切]やSTBの[電源ボタン]を押した際に常にシャットダウン させる場合は「<u>STBの電源ボタンを押した際に、STBをシャットダウンさせたい</u>」 (21ページ)の手順を行ってください。 そのほか各種操作につきましては、下記リンク先をご参照ください。

<u>STBの電源ボタンを押した際に、STBを</u> シャットダウンさせたい(21ページ)

<u>ディスプレイの音量を調節したい</u> (LCD-MF245ED-Fシリーズ)(22ページ)

<u>縦向きの画像をポスターのように縦にして</u> <u>表示したい</u>(23ページ)

<u>デジタルポスターのアイコンがない(STBを</u> <u>最新版にしたい)</u>(24ページ)

<u>取扱説明書が読みたい</u>(25ページ)

電源を切る(停止・音声を流す・終了・縦表示ほか)

## STBの電源ボタンを押した際に、STBをシャットダウンさせたい

以下の手順で電源ボタンの設定を[シャットダウン]に変更してください。

1 STBの電源をONにし、図の画面にする

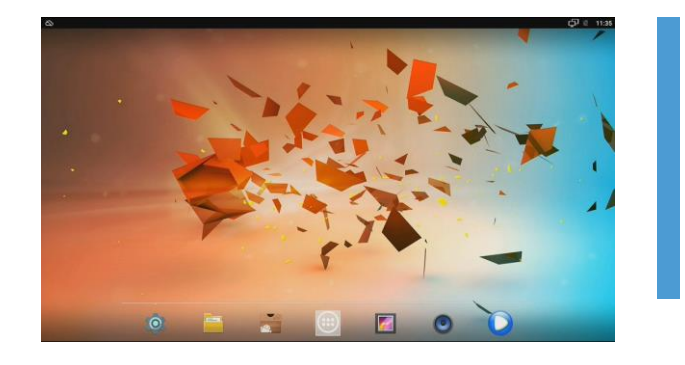

2 [Droid設定]の設定画面を表示する

①リモコンを操作し、 📖 を 選択して[OK]を押す

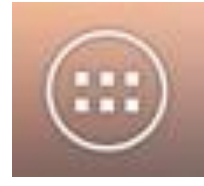

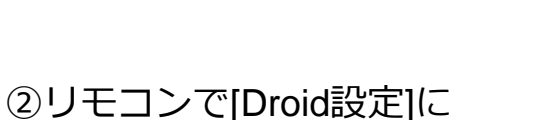

ホーム

写真や動画の再生が始まったり、 「SDカードもしくはUSBストレージが 見つかりません」と表示されたら

STBのリモコンで [ホーム]を 押してください

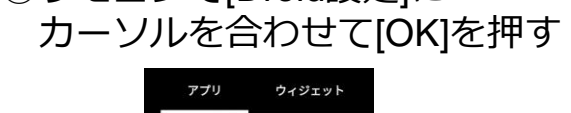

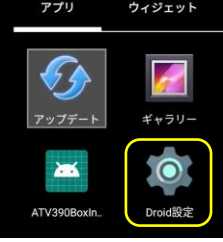

3 電源ボタンの設定を[シャットダウン]に変更する

 (1)[電源ボタンの設定]を選択して [OK]を押す

|       |          | QP IX | 17.44 |
|-------|----------|-------|-------|
| Droid | 殿定       |       |       |
| ٥     | ディスプレイ   |       |       |
| Ξ     | HDMI CEC |       |       |
|       | 再生設定     |       |       |
| ۲     | 音声       |       |       |
| Ċ     | 電源ボタンの設定 |       |       |
| \$    | 詳細設定     |       |       |

②[シャットダウン]を選択して、[OK]を押す

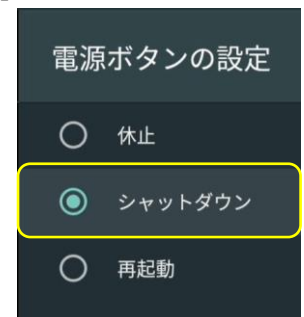

以上で、STBの電源を切った際にSTBをシャットダウンする設定は完了です。

ディスプレイの音量を調節したい(LCD-MF245ED-Fシリーズ)

ディスプレイがLCD-MF245ED-Fの場合、下記の方法で 音量を調節してください。

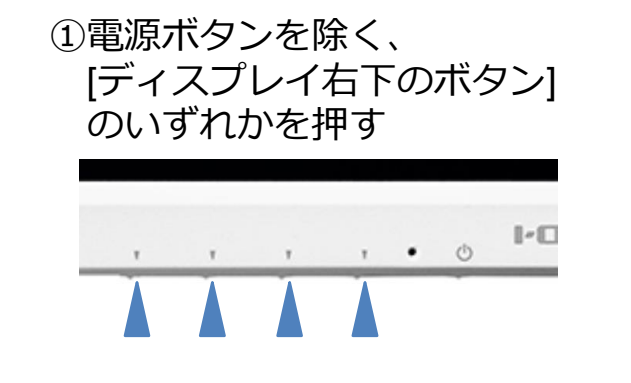

③[+][-]下のボタンを押しながら 音量を調整する

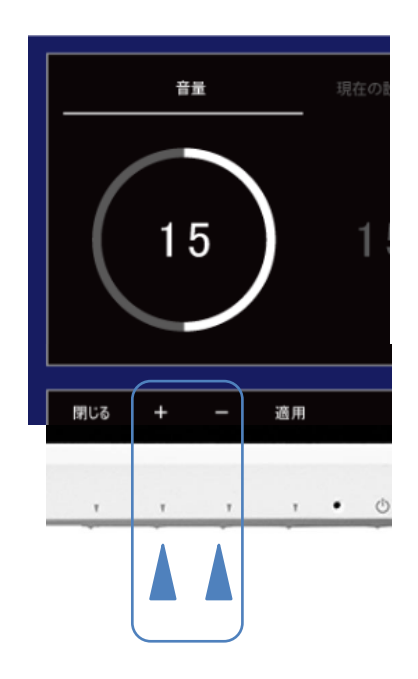

②[音量]の真下にあるボタンを

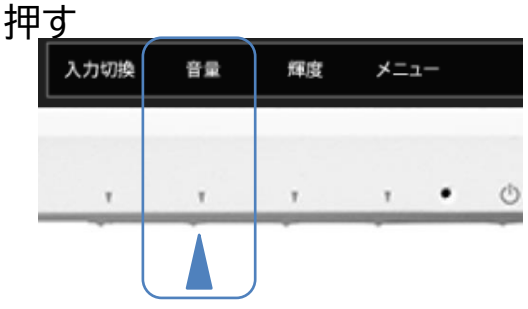

④[適用]と書かれている下にある ボタンを押す

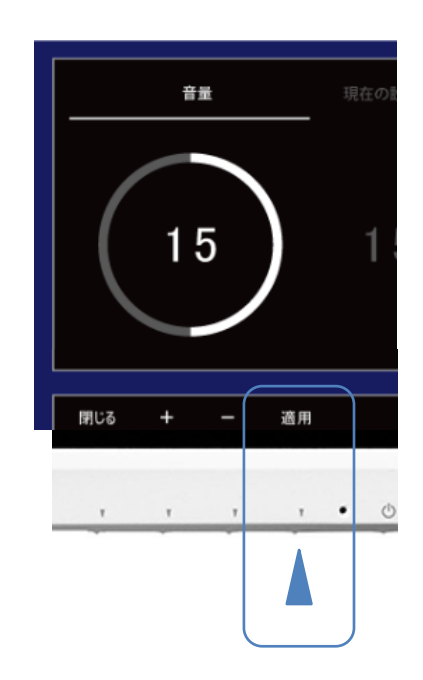

電源を切る(停止・音声を流す・終了・縦表示ほか)

#### 縦向きの画像をポスターのように縦にして表示したい

## 下記のように、STBとディスプレイを設定してください。

①STBの電源をONにし、図の画面にする

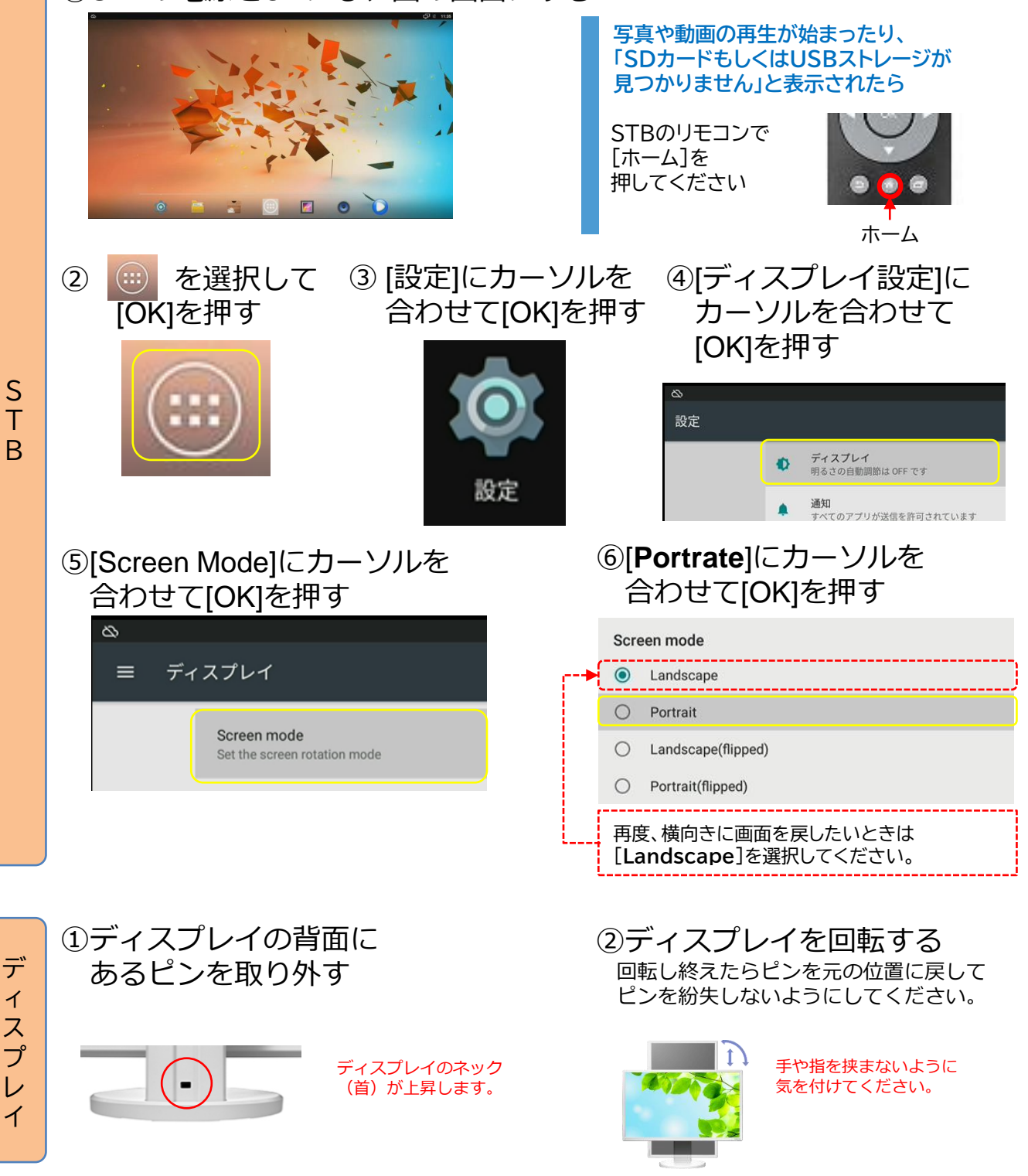

[INDEX^]

23

[デジタルポスター]のアイコンがない(STBを最新版にしたい)

下記の手順で、STBを最新ファームウェアに更新してください。 (こちらの内容は、2021年7月28日現在の情報です)

- 1 空の「FAT32」にフォーマットされたUSBメモリーを用意する
- 2 下記リンク先より、[DS-ASTB1]の最新ファームウェアをダウンロードする

☆DS-ASTB1 ファームウェア https://www.iodata.jp/lib/software/d/2240.htm

- 3 ダウンロードしたファイル(dsastb1\_104.exe)をダブルクリックし、その際に 作成されたファイル(update\_IO\_DATA\_APC395X\_7.1\_20210422.img)を USBメモリーに保存する
- 4 STBにUSBメモリーを挿入し、STBの電源を入れる
- 5 STBにインストールされている[アップデート]アプリを起動し、STBを更新する。

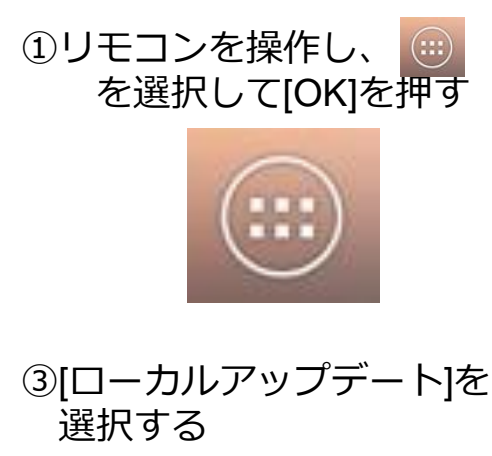

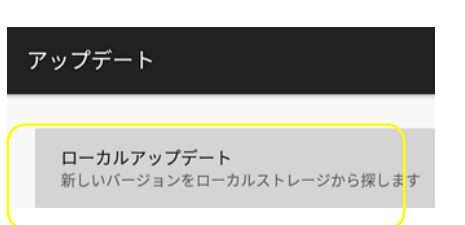

②リモコンを操作し、 <mark>祭</mark> を選択して[OK]を押す

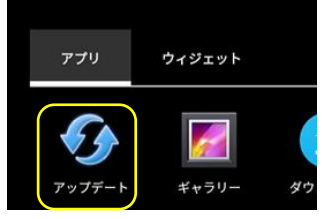

 ④「update\_IO\_DATA\_APC395X\_7.1 \_20210422.img」を選択し、
 「OK」を押す

⇒アップデートが開始されます

アップデート進行中はSTBが2回再起動しますので、ホーム画面が表示される まで操作しないでください。

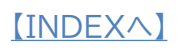

#### 取扱説明書を読みたい

#### 下記リンク先またはQRコードからお進みください。

#### ●STBの取扱説明書 ①STB本体部 ⇒DS-ASTB1取扱説明書

https://www.iodata.jp/lib/manual/pdf2/ds-astb1\_manu.pdf

# ②サイネージアプリ部⇒デジタルポスターアプリ使用方法

https://www.iodata.jp/lib/manual/digitalposter/index.html

# ●ディスプレイの取扱説明書 ①ディスプレイ部 ⇒LCD-MF245ED-F-A取扱説明書

https://www.iodata.jp/lib/manual/pdf2/lcd-mf245ed-f\_m-manu201753.pdf

### ②ボタン操作関連⇒画面で見るマニュアル

https://www.iodata.jp/lib/manual/lcd-type\_ai/index.html

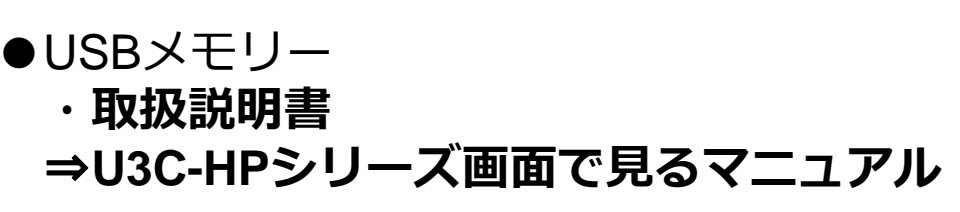

https://www.iodata.jp/lib/manual/pdf2/usbmemory\_r.pdf

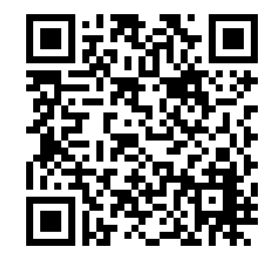

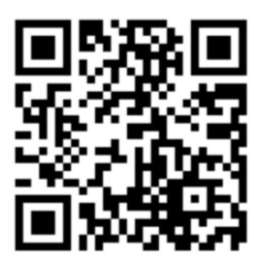

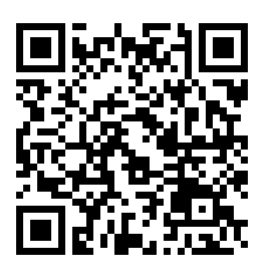

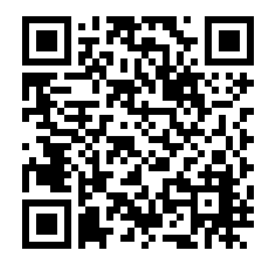

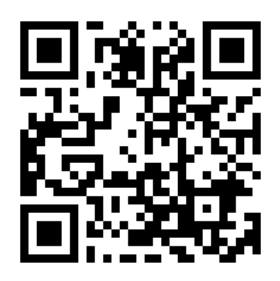

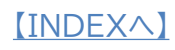